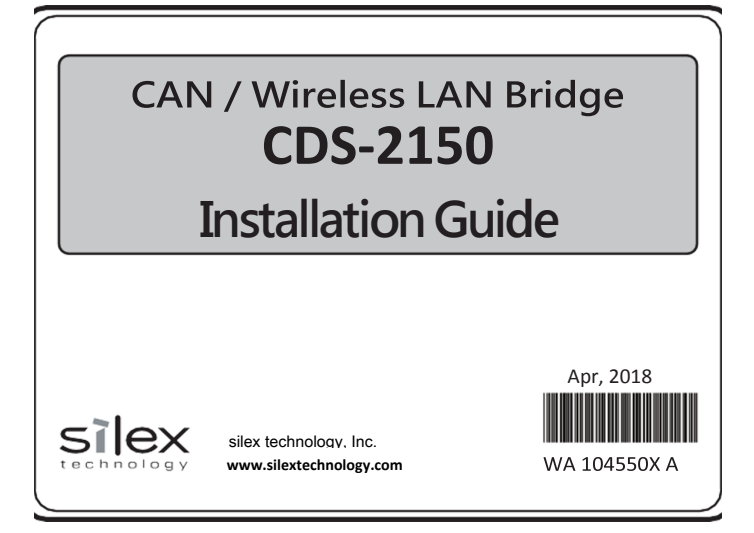

Thank you for purchasing CAN/Wireless LAN Bridge CDS-2150 (hereafter CDS-2150). This Installation Guide shows the setup procedure of CDS-2150 to monitor CAN data.

### CDS-2150 and Accessory

| Make sure that the following item | ns are included.  |
|-----------------------------------|-------------------|
| □ CDS-2150                        | Warranty          |
| Installation guide (this guide)   | GPL inquiry sheet |

### CDS-2150 Manual

CDS-2150 Manual is released on silex website.

- 1. Start a web browser and open silex website.
- URL: https://www.silextechnology.com/resources
- 2. Select the product name of CDS-2150 from the pull-down

3. Download the CDS-2150 manual.

### Specifications

| Waterproof        | JIS D 0203 D2                                                                                                    |
|-------------------|----------------------------------------------------------------------------------------------------|
| Dustproof         | JIS D 0207 F2                                                                                                    |
| Rated voltage     | 10VDC to 32VDC                                                                                                    |
| Rated electricity | 0.7A (max)                                                                                                    |
| CAN spec          | CAN 2.0B Active(× 2ch) ISO11898 High<br>Speed (max. 1Mbit/s)<br>Baud rate 125,000 / 250,000 / 500,000 / 1,000,000    |
| USB sec           | USB OTG 2.0<br>Host mode : Access USB memory(FAT32)<br>Function mode: Connect PC with USB Remote NDIS                |
| Serial spec       | RS-422A / 485                                                                                                    |
| LED               | 4 LEDs on the front of CDS-2150 :CAN1LED (Green)<br>CAN 2 LED (Green)<br>WLAN LED (Green/Red)<br>USB LED (Green/Red) |
|                   |                                                                                                    |

| Operating<br>environmental<br>condition | Temperature :-30°C to +65°C<br>Humidity: 20% to 95%RH (No condensation)   |
|-----------------------------------------|---------------------------------------------------------------------------|
| Storage                                 | Temperature: -40°C to +85°C                                               |
| environmental                           | (Do not exceed 1000 hours at +65°C or more or 500 hours at +75°C or more) |
| condition                               | Humidity: 20% to 95%RH (No condensation)                                  |

### Names and Functions

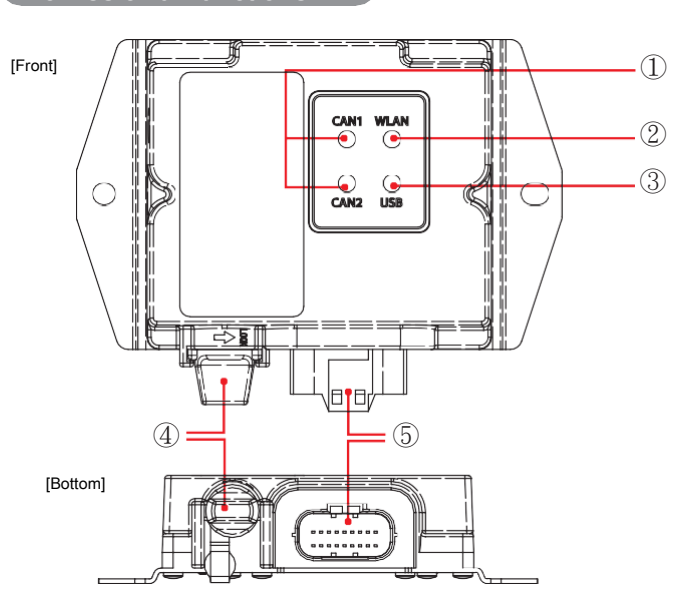

| (1) CAN1 LED<br>CAN2 LED | Green: CAN communication is operating properly.<br>Flashing green: (two times per sec): Sending/Receiving CAN data.<br>Flashing green: (five times per sec): CAN communication error occurred.<br>Off: CAN device error occurred.                                                                                                    |
|--------------------------|----------------------------------------------------------------------------------------------------|
| (2) WLAN LED             | Green: Access Point mode (Connecting with a station device)<br>Flashing green: Access Point mode (Not connected with a station device)<br>Orange: Station mode (Connecting with an access point)<br>Flashing orange: Station mode (Not connected with an access point)<br>Red: CDS-2150 is booting up/shutting down/facing the abnormal state of<br>wireless connection.<br>Off: The wireless connection stops.                                                                                                    |
| (3) USB LED              | Green: Connecting USB memory.<br>Flashing green (two times per sec): Data is transferring to USB memory.<br>Red: Detected USB overcurrent.<br>Orange: Connecting USB function (RNDIS).<br>Off: Not connected.                                                                                                    |
| (4) USB Connector        | Micro-B USB<br>Automatically recognizes the function mode or the host mode for connected<br>devices under USB OTG.<br>- When a PC (USB host) is connected<br>CDS-2150 runs in the function mode. CDS-2150 connects to the PC<br>through a micro USB converted cable. The PC can access CDS-2150<br>under USB Remote NDIS.<br>- When a USB memory is connected<br>CDS-2150 runs in the host mode. USB memory (FAT32) can be<br>connected with the micro USB converted cable.<br>* There are no waterproof and dustproof features when the USB connector is used. |
| (5) CAN Connector        | 18-pin waterproof connecter (Power/CAN/IO).<br>CAN cable is connected.                                                                                                    |

### CAN Connecter PIN Allocation

| Pin | Name        | Pin | Name      |
|-----|-------------|-----|-----------|
| 1   | CAN1_H      | 10  | CAN2_H    |
| 2   | CAN1_L      | 11  | CAN2_L    |
| 3   | SIO_GND     | 12  | TRXD_R *1 |
| 4   | BATT *2     | 13  | TRXD_L *1 |
| 5   | KEY *2      | 14  | TRXD_H    |
| 6   | DIN1        | 15  | TXD_L     |
| 7   | DIN2        | 16  | TXD_H     |
| 8   | RESERVED *3 | 17  | GND       |
| 9   | DOUT        | 18  | GND       |

 $^{**}\mbox{1}$  Termination processing is done when TRXD\_R and TRXD\_L connection are : made.

\*2 The enclosure is not a fireproofing enclosure. We recommend 2A to 3A rated fuse to be inserted to the power line although the safety standard does not require it. \*3 Needs to be open.

### Trademark

- Microsoft and Windows are the registered trademarks of US Microsoft Corporation in US and other countries.

- Other company names and product names are the trademarks or the registered marks of each company.

### Features

 $\ensuremath{\mathsf{CDS}}\xspace{-2150}$  has the following features to meet users' environments and systems in a flexible manner.

Converter Server Mode

CAN data can be sent/received transparently over TCP/IP or UDP/IP communication. CDS-2150 can establish communication with an application program using Socket API.

Ecable Mode Two ODO 01500 m

Two CDS-2150s make it possible to establish CAN communication by wirelessly connecting CAN devices which are connected to a different CAN bus.

- IEEE802.11b/g/n (wireless LAN standard) As CDS-2150 conforms to IEEE802. 11b/g/n, various CAN devices can be shared under the wireless environment. Either WPA (PSK) or WPA2 (PSK) can be selected in the wireless setting. WPA supports TKIP/AES/AUTO, while WPA2 supports AES/AUTO as the encryption standard.
- Wireless Access Point and DHCP Server Function When CDS-2150 works as an access point, DHCP server function is available. When the DHCP server is enabled in the access point mode, CDS-2150 can easily be connected to PC or devices in use.

### Example of Use

CDS-2150 can be used as stated below. This installation guide shows how to set up CDS-2150 to monitor data on the CAN bus. See the CDS-2150 Manual how to connect two CAN busses wirelessly

### Monitoring Data on CAN Bus

CDS-2150 can connect to CAN bus to monitor CAN data on the CAN bus using a PC or a tablet. Use Converter Server Mode of CAN Bridge function to monitor CAN data on the CAN bus.

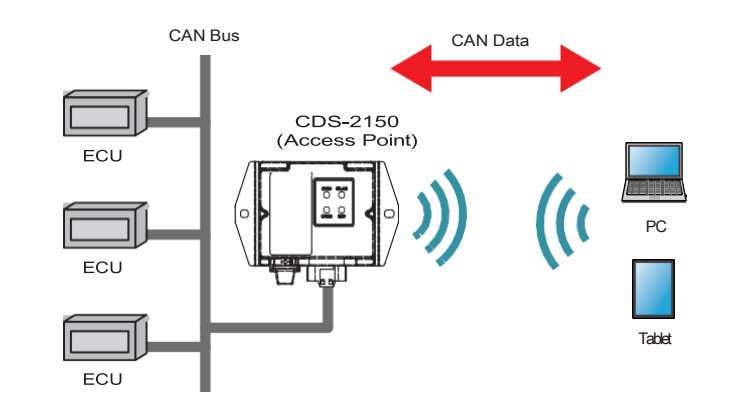

### Connecting Two CAN Buses Wirelessly

Two CDS-2150s make it possible to connect CAN buses wirelessly. The CAN bus is connected to each CDS-2150. Use the Ecable Mode of CAN Bridge function to connect two CAN buses wirelessly.

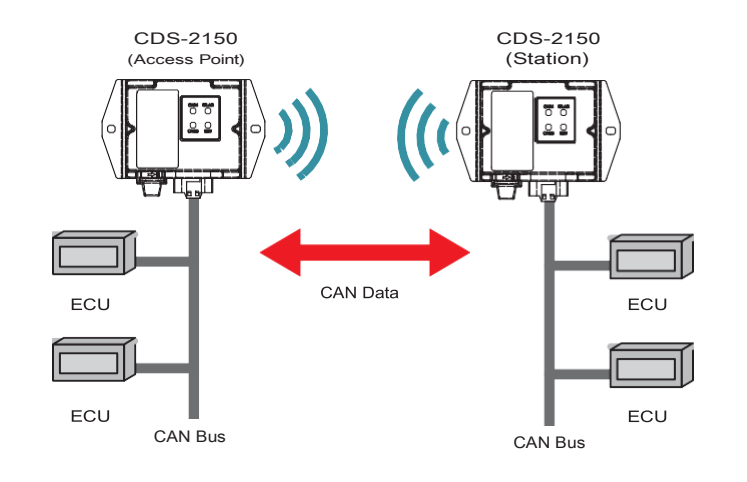

### - CAN Data Monitoring

Set up CDS-2150 to monitor CAN data on the CAN bus with PC or a tablet.

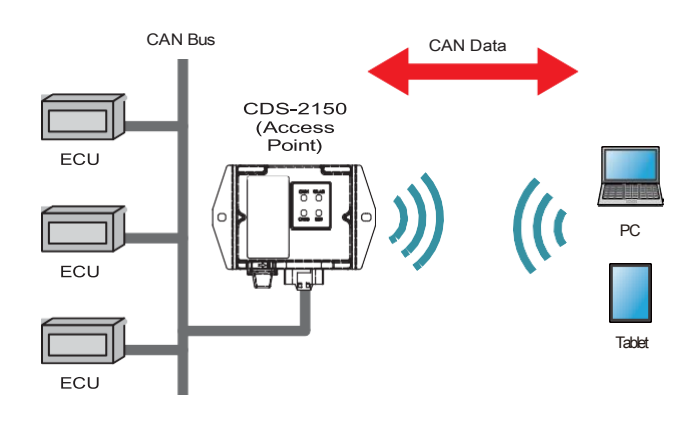

# Set up Preparation

Prepare the following item on your own to set up CDS-2150

### PC for Set Up

A user can use a web browser to configure or update CDS-2150 settings. Prepare a PC which can connect to a wireless LAN to use a web browser.

| Wireless Standard     | IEEE802.11b/g/n               |
|-----------------------|-------------------------------|
| Authentication Method | WPA-PSK (TKIP/AES/AUTO)       |
|                       | WPA2-PSK(AES/AUTO)            |
| Web Browser           | Internet Explorer 10 or later |

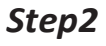

## CDS-2150 Installation

Install CDS-2150 and plug CAN bus to the CAN connector. CDS-2150 starts after the power is supplied from the CAN bus.

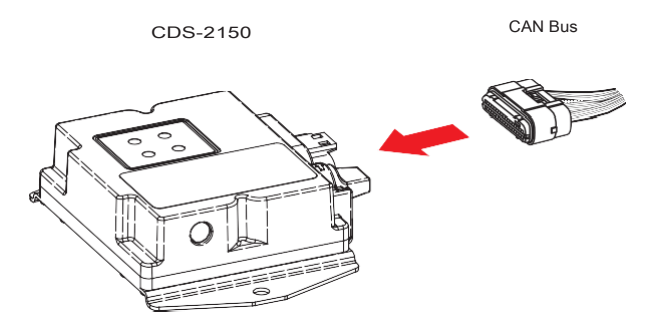

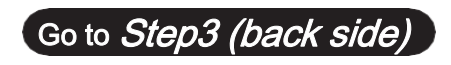

# Step3

### CDS-2150 Set Up

Connect the setting PC to CDS-2150 wirelessly, and then set the wireless LAN environment and the Converter Server Mode of CAN Bridge function.

Default Value of Wireless LAN Environment

CDS-2150's SSID, the pre-shared key, and the default value of IP address are stated below.

SSID: CDS + the last six digits of Ethernet address Pre-shared key: PreSharedKey IP address: 192.168.3.10

### Wireless Connection

### For Windows 10 (How to connect CDS-2150)

See OS Help for other OS.

1. Click the network icon 👘 on the task tray.

2. Select SSID of CDS-2150 from the network list and click [Connect].

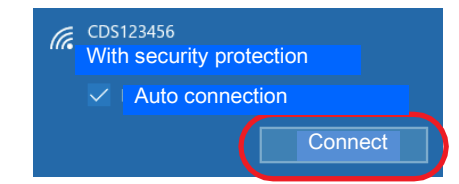

### 3. When the following window appears, enter the pre-shared key of CDS-2150 in the network security field, and click **[Next]**.

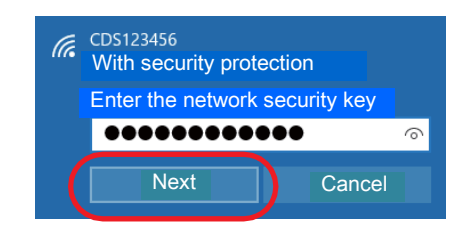

### 4. When the following window appears, click [No].

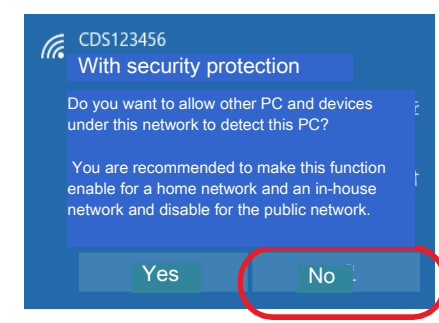

5. When the following window appears, CDS-2150 starts connecting to

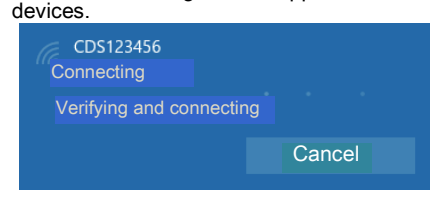

### Access Web Page

1. Start a web browser and enter the IP address of CDS-2150. Enter http://xxx.xxx.xxx/ in the web browser's address bar.

[Note] - The above "xxx.xxx.xxx" is the IP address of CDS-2150.

### 2. The CDS-2150 page will be displayed.

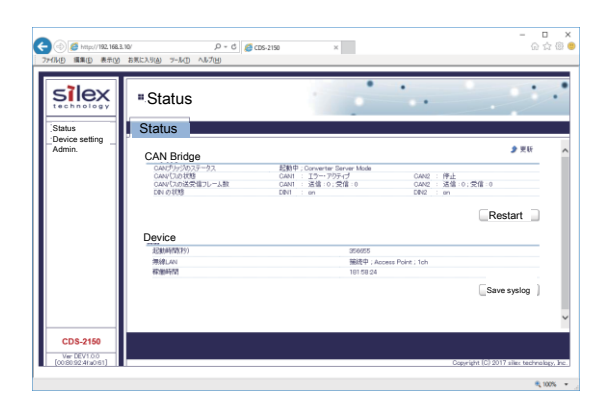

### Converter Server Mode Setting

1. Click **[Device Setting]** from the page switching menu on the left of the CDS-2150 web page.

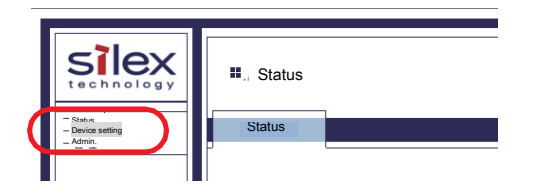

The password input window will be displayed. Enter the user name and password of CDS-2150 and click [OK].

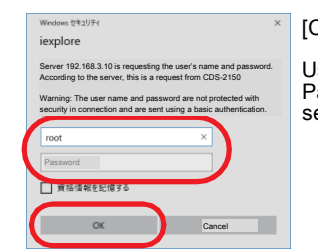

[CDS-2150's User Name and Password] User name: root Password: Not specified at the default

Password: Not specified at the default setting.

 The device setting page will be displayed. Click [+] of [Set up a wireless LAN environment] to configure the wireless LAN environment. Choose [Access Point] for [Wireless mode].

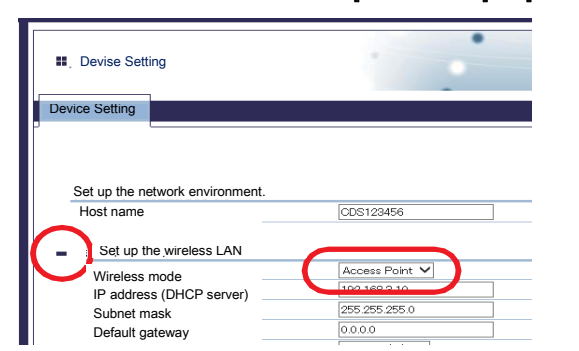

- 4. Click [+] of [Set up DHCP server] to configure the DHCP server.
- Choose [Converter Server Mode] for the [Operation mode] of [Set up the CAN Bridge basic setting.] Choose [Enable] for CAN1/CAN2 (channels to be used). Choose a baud rate to align with the CAN bus communication setting.

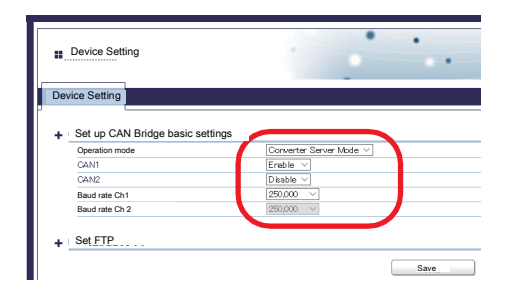

| Device Setting         |               |
|------------------------|---------------|
| Device Setting         |               |
| Network authentication | WPA2 V        |
| Encryption method      | AES V         |
| Pre-shared key         | •••••••       |
| Set the DHCP server    |               |
| DHCP server function   | Enable 🗸      |
| Start IP address       | 192.168.3.11  |
| End IP address         | 192.168.3.30  |
| Lease period (date)    | 0             |
| Lease period (Hour)    | 0             |
| Lease period (Minute)  | 0             |
| Subnet mask            | 255.255.255.0 |

### 6. Click [Save] after checking the input.

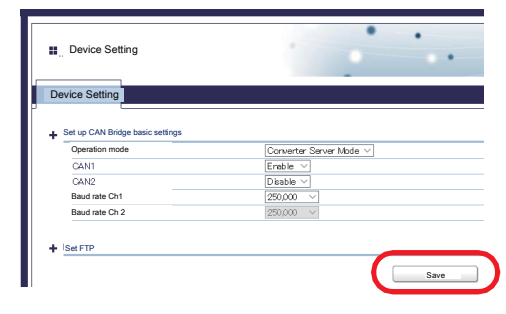

7. The message of restarting CDS-2150 will be displayed. Click [OK].

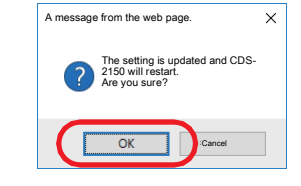

- Execute restart
  - When CDS-2150 restarted completely, the change becomes effective.

| ■ Devise Setting                                 |        |
|--------------------------------------------------|--------|
| Device Setting                                   |        |
|                                                  | <br>1  |
| CDS-2150 is restarting. Please wait for a while. | <br>١. |
|                                                  | Ē.     |

The setting of CDS-2150 is now completed.

Step4

## Actual Monitoring

Monitor CAN data on CAN bus connected to CDS-2150 by using a PC or a tablet. A client application using Socket API is needed to monitor CAN data.

### Monitoring Data on CAN Bus

1. Start CDS-2150 connected to CAN bus and display a standby screen. CDS-2150 starts when the power is supplied from CAN bus.

2. Start a client application on a client side such as PCs and tablets.

3. When the connection is established from the application, it makes possible to establish the connection with CAN bus.

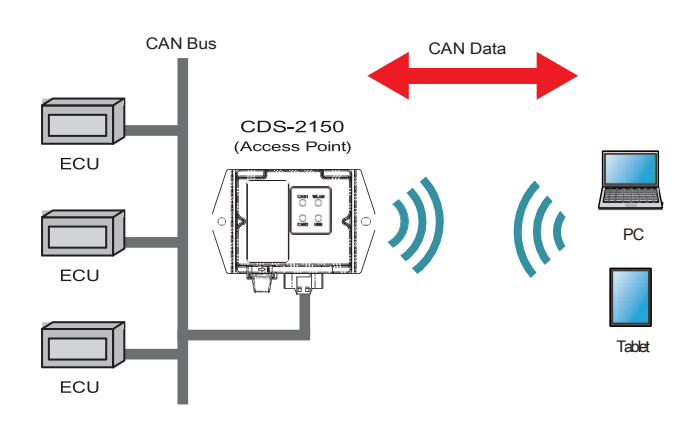

# Note When CDS-2150 Cannot be Connected Wirelessly

When you cannot connect CDS-2150 over the wireless LAN, because you don't know primarily how to set the pre-shared key, connect CDS-2150 to a PC with a USB cable to update/initialize the setting. See [5-3. Use RNDIS Environment] in the CDS-2150 Manual.

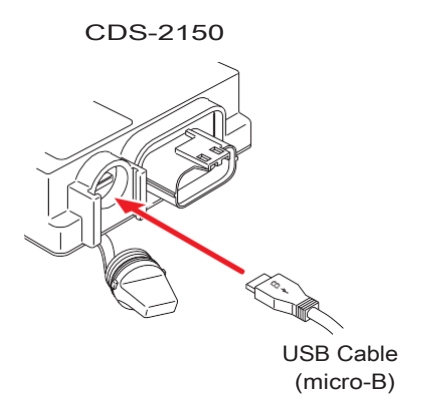

# Inquiries about CDS-2150

Enter the following address in a web browser to access the inquiry page.

https://www.silextechnology.com/support